## Инструкция по обращению в МВД граждан РФ для проведения корректировки данных в АС «Российский паспорт»

Для формирования запроса на проведения корректировки данных в Автоматизированной системе «Российский паспорт» необходимо перейти на официальный сайт МВД России <u>http://cepвисы.гувм.мвд.pф/</u>

В разделе «Проверка по списку недействительных российских паспортов» реализована возможность сформировать сообщить об ошибке и отправить запрос в МВД.

## Порядок обращения в МВД:

1. Перейти по ссылке сервиса «Проверка по списку недействительных российских паспортов» — http://cepвисы.гувм.мвд.рф/info- service.htm?sid=2000

| ġ.                                                                                                    | ГЛАВНОЕ УПРАВЛЕНИЕ ПО ВОПРОСАМ<br>МИГРАЦИИ МВД РОССИИ<br>Орициаличий сайт                                                                                                    |
|----------------------------------------------------------------------------------------------------|----------------------------------------------------------------------------------------------------|
|                                                                                                    |                                                                                                    |
| Информ                                                                                                    | ационные сервисы                                                                                                    |
| Проверка по сли                                                                                                    | ску недействититыных российских паспортов                                                                                                    |
|                                                                                                    |                                                                                                    |
| Проверка дейста<br>деятельности инс                                                                                                    | ительности разрешений на работу и патентов на осуществление трудовой<br>остранными пражданами и лиц без гражданства                                                                                                    |
| Проверка действ<br>деятельности инс<br>Проверка действ<br>пределани терри                                                                                                    | ительности разрешений на работу и плитетов на осуществление трудовой<br>остраневили гражданами и лиц без гражданства<br>ительности начинами на трудоустрокранство граждан Российской Федерации за<br>тории Российской Федерации                                                                                                    |
| Проверка действ<br>деятельности инс<br>Проверка действ<br>пределами терри<br>Проверка действ<br>граждан и лиц би                                                                        | ительности разрешений на работу и патитото на осуществление трудовой<br>остраневили гражданами и лиц без гражданства<br>ительности лицитский на трудоустройство граждан Российской Федерации за<br>торыи Российской Федерации<br>ительности приглациний на выезд в Российскую Федерацию иностранных<br>з гражданства                                                                                                    |
| Проверка действ<br>деятельности инс<br>Проверка действ<br>пределами терри<br>Проверка действ<br>грандан и пиц бо<br>Проверка наличи<br>иностраници гра                                  | итерностор разрешенией на работу и плитетов на осуществление трудовой<br>страневии гражданами и лиц без гражданства<br>интелниости поилация на трудустройство граждан Российской Федерации за<br>тории Российской Федерации<br>интелниости прилацияний на выезд в Российскую Федерацию иностраневос<br>з гражданства<br>ек оснований для неразрешения въезда на территорию Российской Федерации<br>окранем и лицаю без гражданства по линии №Д России                                                            |
| Проверка действ<br>деятельности инс<br>Проверка действ<br>правлания терри<br>Проверка действ<br>граждан и пиц бо<br>Проверка наличе<br>иностранеам гра<br>Соответствие док              | итерносток разрешенией на работу и плитетов на осуществление трудовой<br>страневии традицияни и пас без транаднителя<br>ительности лицинаний на трудоустройство грандан Российской Федерации за<br>тории Российской Федерации<br>ительности прилациний на выезд в Российскую Федерацие иностраниеск<br>з пражданства<br>и оснований для неразрешения въезда на территорию Российской Федерации<br>изденам и лицаи без транданства по линии МВД России<br>кумента и дареса регистрации.                           |
| Проверка действ<br>деятельности инс<br>Проверка действ<br>предолание перри<br>Проверка действ<br>граждан и лиц бе<br>Проверка наличе<br>иностраневие про<br>Соответствие доя<br>Высокок | ипараносто разрешенией на работу и платентов на осуществление трудовой<br>котраневии стражданиии и лис (56 страждания Российской Федерации за<br>порми Российской Федерации<br>иполности приглашенией на въезд в Российскую Федерацию иностранених<br>стражданства<br>оснований для неразрешения взегда на перриторию Российской Федерации<br>оцанам и лицаю без гражданства по линии МВД Россия<br>умента и дареса регистрации<br>Валифицированные специалисты                                                  |
| Проверка дейста<br>деятельности на<br>Проверка дейста<br>прадолжи терри<br>Проверка дейста<br>проверка налики<br>носстраневи при<br>Соответствие док<br>Высокок                         | ипарыности разрешений на работу и платетов на осущиствление трудовой<br>отраневии тряждынии и пла бе трандынства<br>ительности лиценский на трудототройство грансан Российской Федерации за<br>тории Российской Федерации<br>ительности прилацений на въезд в Российскую Федерацию иностраниех<br>за пражданства<br>и основания для неразрешения въезда на территорию Российской Федераци<br>изданам и лицан без гранданства по линии МВД России<br>кумента и адреса регистрации<br>Валифицированные специалисты |

2. Заполнить серию и номер паспорта, а также код с картинки и нажать кнопку «Отправить запрос».

| 4514                     |   |  |
|--------------------------|---|--|
| Номер паспорта           | • |  |
| 14.4143                  |   |  |
| 00041                    |   |  |
| Код с картинки<br>428241 |   |  |

3. На странице с результатом проверки нажать кнопку «Сообщить об ошибке».

| 1о Вашему зап<br>недействительн | юсу о действительности паспорта РФ 4521 № 464143 получен ответ о том, что данный паспорт «С<br>ых не значится». |
|---------------------------------|----------------------------------------------------------------------------------------------------|
| Тараметры                       | запроса                                                                                                    |
| Тоиск был про                   | ізведен по следующим, указанным Вами параметрам:                                                                |
| ерия паспорта<br>юмер паспорт   | : 4514<br>1: 144143                                                                                             |
|                                 | <b></b>                                                                                                    |
|                                 |                                                                                                    |

4. В поле «Описание ошибки» сообщить о существующей проблеме. Пример текста сообщения ниже:

Ошибка при проверке паспортных данных сервисом МВД. Сведения о паспорте гражданина РФ\_\_\_(указать – ФИО, дату рождения и паспортные данные)\_\_\_\_\_ не найдены в информационных базах Министерства внутренних дел Российской Федерации в СМЭВ. Прошу провести корректировку в Федеральной базе, по которой проходят внешние проверки АС «Российский паспорт».

| базах Министерства внутренни<br>Прошу провести корректирови<br>Проходат вношние прородки А | х дел Российской Ф<br>у в Федеральной ба<br>С «Российский посп | едерации в СМЭ<br>зе, по которой | ₿. |  |
|--------------------------------------------------------------------------------------------|----------------------------------------------------------------|----------------------------------|----|--|
| Эл. почта<br>ivanov@mail.ru                                                                | •                                                              |                                  |    |  |
| Ф.И.О<br>Иванов Иван Иванович                                                              | •                                                              |                                  |    |  |
| 572871                                                                                     |                                                                |                                  |    |  |
| Код с картинки<br>572871                                                                   |                                                                |                                  |    |  |
|                                                                                            |                                                                |                                  |    |  |

- 5. Заполнить адрес электронной почты, ФИО и нажать кнопку «Отправить».
- 6. Получить ответ «Ваше сообщение отправлено».

| BAL | ИЕ СООБЩЕНИЕ ОТПРАВЛЕНО.                                                                                                    |
|-----|----------------------------------------------------------------------------------------------------|
| F   | езультат запроса                                                                                                    |
| Г   | о Вашему запросу о действительности паспорта РФ 4521 № 14.4143 получен ответ о том, что данный паспорт «Среди<br>2действительных не значится». |
| Н   | едействительных не значится».                                                                                                    |

По результатам рассмотрения вашего запроса на электронную почту, которая была указана в запросе, придёт ответ из ведомства с темой письмо «Уведомление о предпринятых действиях по вашему обращению». Пример ответа представлен ниже:

| O⊤ fms_sx@fms.gov.ru 🏠                                                            | • Ответить | → Переслать                  | Архивировать    | 8 Спам | <u> </u> Удалить | Больше 🗸 |
|-----------------------------------------------------------------------------------|------------|------------------------------|-----------------|--------|------------------|----------|
| Тема Уведомление о предпринятых действиях по вашему обращению 27.06.2022, 15:11   |            |                              |                 |        |                  |          |
| Кому Мне 🏠                                                                        |            |                              |                 |        |                  |          |
| Уважаемый пользователь!                                                           |            |                              |                 |        |                  |          |
| Благодарим за обращение об обнаружении недостоверных сведений, возвращаемых и     | формацио   | онным серви                  | сом по запросу: |        |                  |          |
| Серия паспорта: 4514                                                              |            |                              |                 |        |                  |          |
| Номер паспорта: 464114                                                            |            |                              |                 |        |                  |          |
| Статус решения по Вашему обращению: Исправлено                                    |            |                              |                 |        |                  |          |
| Комментарий:                                                                      |            |                              |                 |        |                  |          |
| Проведена коррекция учетных данных в АС "Российский паспорт", в настоящее время п | аспорт име | ет стат <mark>у</mark> с "де | йствителен".    |        |                  |          |
| В ближайшее время ждите обновления на сайте ГУВМ МВД России.                      |            |                              |                 |        |                  |          |
| Это уведомление сгенерировано автоматически. Пожалуйста, не отвечайте на него.    |            |                              |                 |        |                  |          |
| СПО "Сервисы сайта ФМС"                                                           |            |                              |                 |        |                  |          |

Статус решения по обращению «Исправлено».